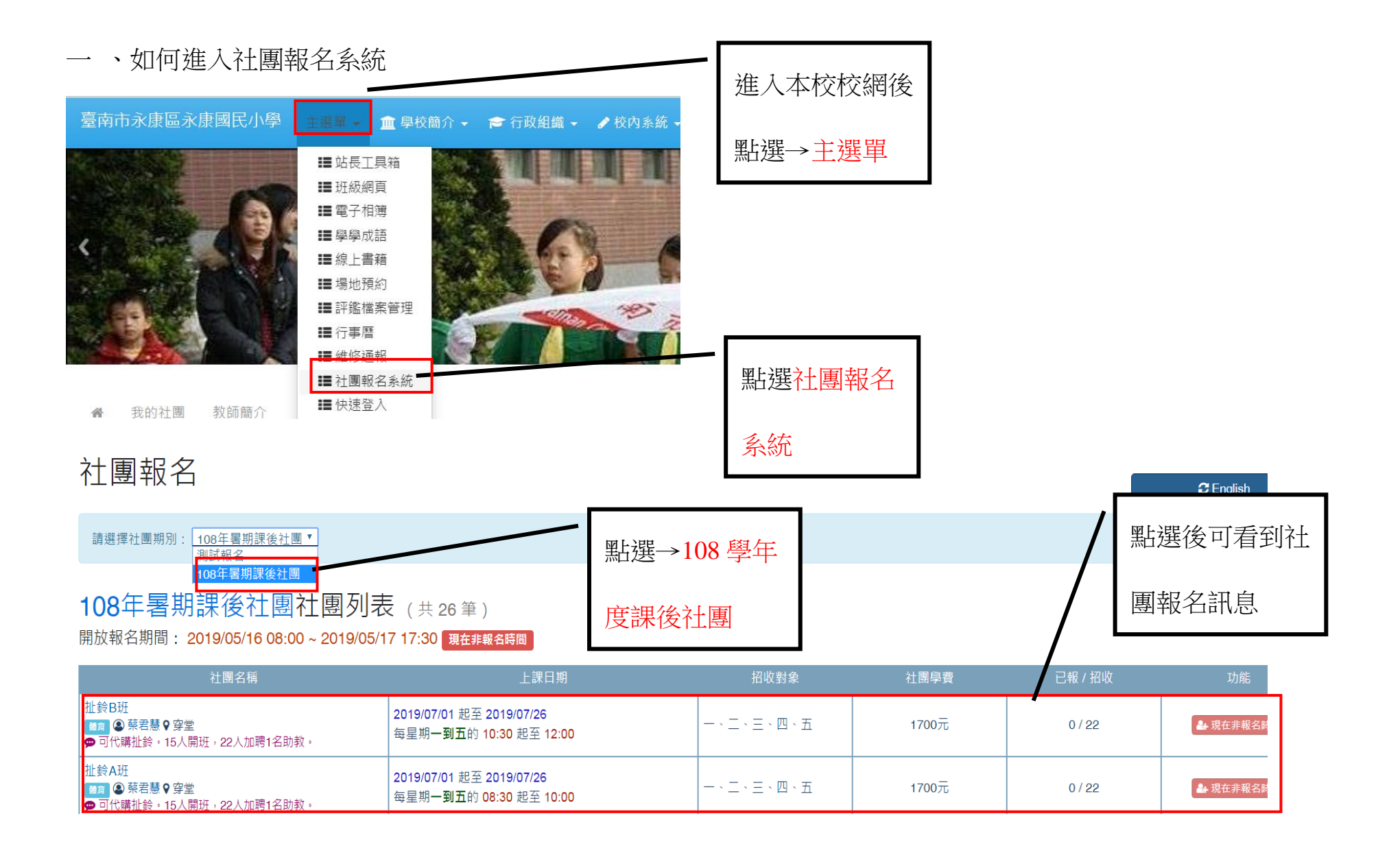

二、如何報名

### (一)點選想要報名的社團

#### **108學年度上學期課後社團社團列表**(共 31 筆) 開放報名期間: 2019/08/09 08:00~2019/08/09 17:30 現在常報告報目

| 社團名稱                                                 | 上課日期                                                        | 招收對象      | 社團學費  | 已報 / 招收 | 功能     |                                  |
|------------------------------------------------------|-------------------------------------------------------------|-----------|-------|---------|--------|----------------------------------|
| 批鈴B班<br>國濟 ⑧ 蔡君慧 ♀ 穿堂<br>☞ 可代購批鈴。15人開班,22人加聘1名助教。    | 2019/07/01 起至 2019/07/26<br>每星期 <b>一到五</b> 的 10:30 起至 12:00 | 一、二、三、四、五 | 1700元 | 0 / 22  | ▲ 我要報名 | 進入系統後點選<br>  想要報名的社團<br>  → 我要報名 |
| 批鈴A班<br>國內 ⑧ 蔡君慧 ♀ 穿堂<br>☞ 可代購批鈴。15人開班,22人加聘1名助教。    | 2019/07/01 起至 2019/07/26<br>每星期 <b>一到五</b> 的 08:30 起至 10:00 | 一、二、三、四、五 | 1700元 | 0 / 22  | ▲ 我要報名 | 7 我安報石                           |
| 闡棋班<br>國育 	② 蔡國平 ♥ 教室<br>☞ 教材費:第一、二冊200元,第三冊250元(講義) | 2019/07/01 起至 2019/07/26<br>每星期 <b>一到五</b> 的 10:30 起至 12:00 | 一、二、三、四、五 | 1700元 | 0 / 15  | ▲ 我要報名 |                                  |

報名時間

### (二)輸入相關資料

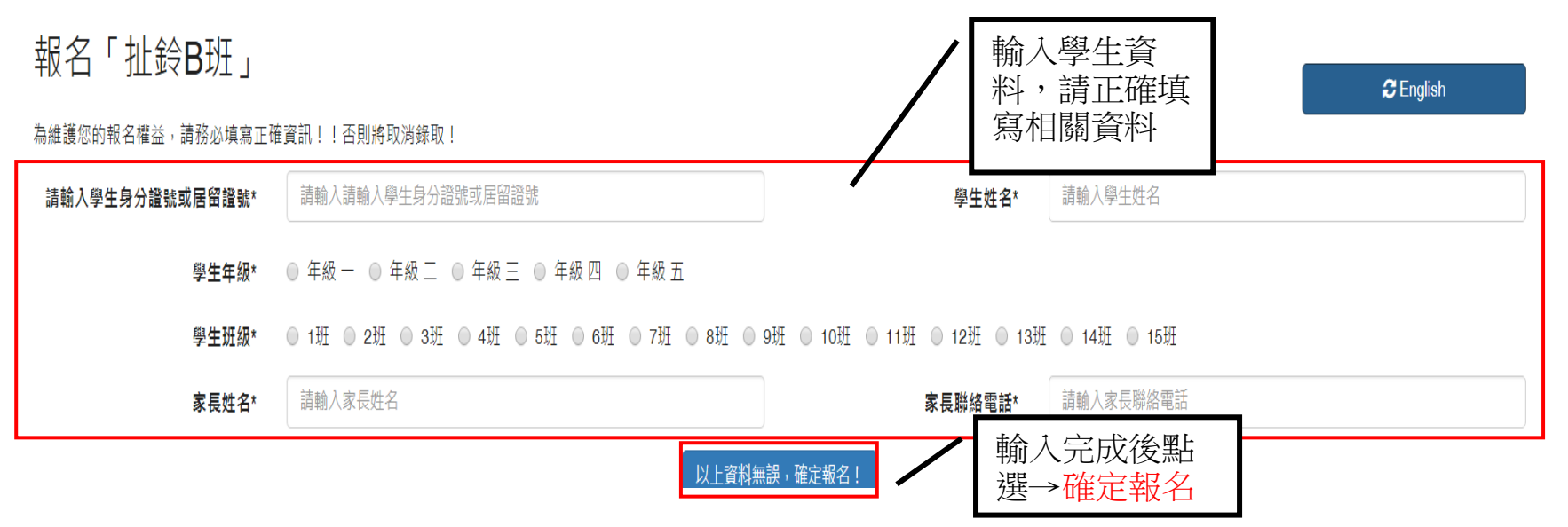

## (三)出現報名成功訊息

| lin108年暑期課後社團的報名社團列表(共1筆) |                                                             |                       |                     |    |        |  |  |
|---------------------------|-------------------------------------------------------------|-----------------------|---------------------|----|--------|--|--|
| 社團名稱                      | 上課時間                                                        | 社團學費                  | 報名日期                | 結果 | 功能     |  |  |
| 扯鈴B斑                      | 2019/07/01 起至 2019/07/26<br>每星期 <b>一到五</b> 的 10:30 起至 12:00 | 1700元<br>未 <u>繳</u> 費 | 2019-05-21 14:05:07 | 正取 | ⊗ 取消報名 |  |  |
| 總繳費金額總共 1700 元,已繳 0 元     |                                                             |                       |                     |    |        |  |  |

## (四)報名備取

| 108年暑期課後社團社團列表 (共26筆)                       |                                                                                                    | 當報名額滿時                                                      | ,只能報名備印   | X X   |            |          |
|---------------------------------------------|----------------------------------------------------------------------------------------------------|-------------------------------------------------------------|-----------|-------|------------|----------|
| 開放報名期間: 2019/05/16 08:00 ~ 2019/05/31 17:30 |                                                                                                    |                                                             |           |       |            |          |
|                                             | 社團名稱                                                                                                    | 上課日期                                                        | 招收對象      | 社團學費  | 已報 / 招收    | 功能       |
|                                             | 批鈴B班<br>(2) 「「「「」」」」 (2) 「「「」」」 (2) 「「「」」」 (2) 「「」」」 (2) 「」」 (1) 「」」 (1) 「」」 | 2019/07/01 起至 2019/07/26<br>每星期的 10:30 起至 12:00             | 一、二、三、四、五 | 1700元 | <b>(</b> ) | ♣ 我要報名候補 |
|                                             | 批鈴A班                                                                                                    | 2019/07/01 起至 2019/07/26<br>每星期 <b>一到五</b> 的 08:30 起至 10:00 | 一、二、三、四、五 | 1700元 | 0/22       | ▲ 我要報名   |

## (五)報名額滿

# 108年暑期課後社團社團列表 (共 26 筆)

| 開放報名期間: 2019/05/16 08:00 ~ 2019/05/31 17:30 |                                                |                                                 |           | 報名額滿,無法再報名 |         |  |        |
|---------------------------------------------|------------------------------------------------|-------------------------------------------------|-----------|------------|---------|--|--------|
|                                             | 社團名稱                                           | 上課日期                                            | 招收對象      | 社團學費       | 已報 / 招收 |  | 功能     |
|                                             | 批鈴B班<br>離窩 ⑧蔡君慧♀穿堂<br>☞ 可代購批鈴。15人開班,22人加聘1名助教。 | 2019/07/01 起至 2019/07/26<br>每星期的 10:30 起至 12:00 | 一、二、三、四、五 | 1700元      | 满       |  | ♣ 報名額滿 |

### 三、查詢報名社團及退選

#### (一)查詢我的社團

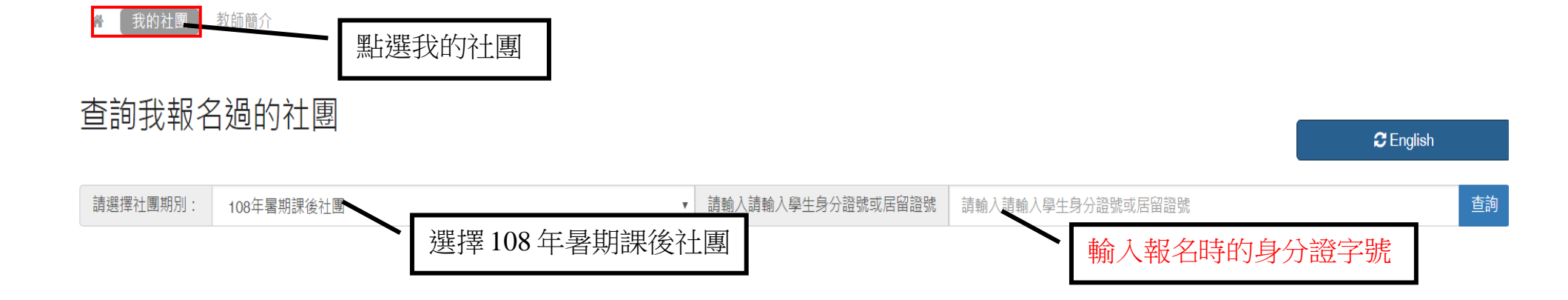

(二)報名資訊及退選

# lin108年暑期課後社團的報名社團列表 (共1筆)

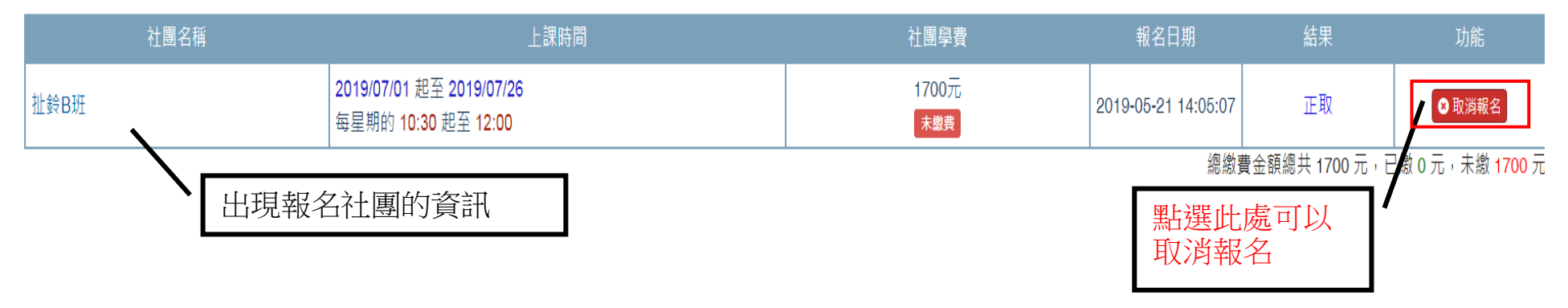

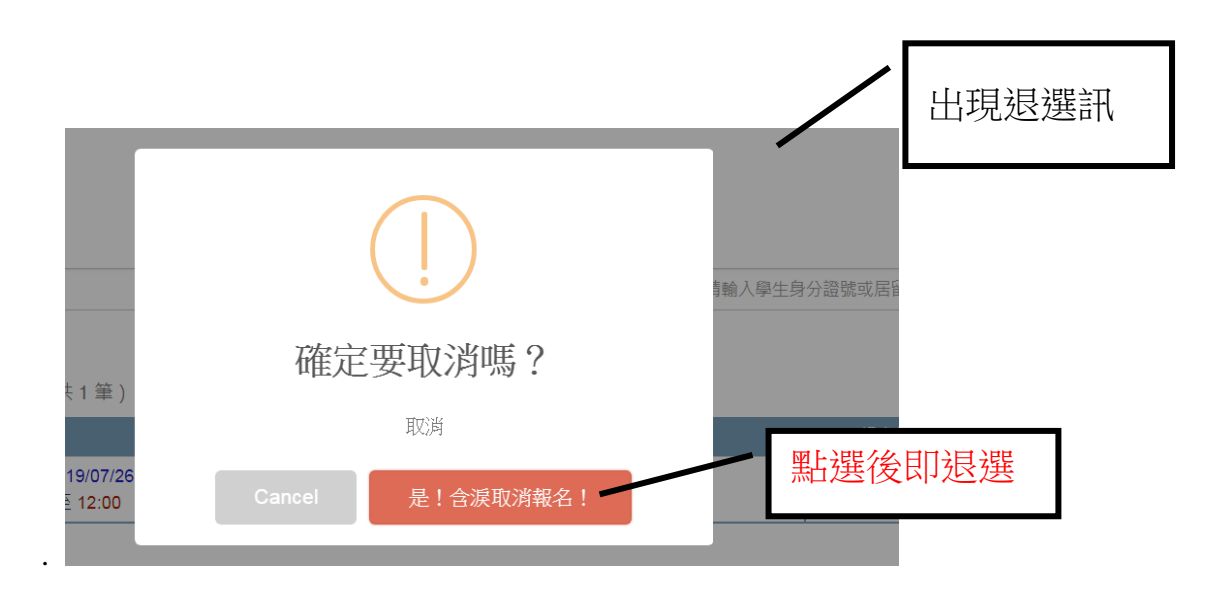

※每個時段只能選擇一項報名,重複報名將會顯示重複報名,請預先選定好在進行選課。※本學期因資安管理需求,將報名系統更改至系統,請大家多多利用測試報名測試是否能報名,以便 社團報名時順利報名成功,如有問題可洽學務處活動組林老師。